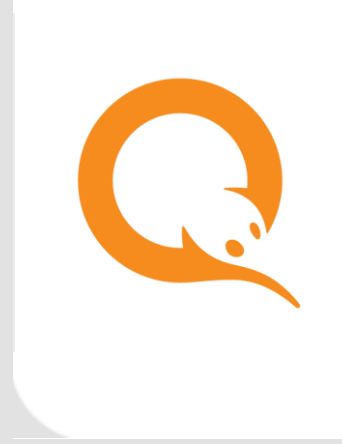

### НАСТРОЙКА ПАРАМЕТРОВ ПЕЧАТИ ЧЕКОВ

РУКОВОДСТВО ПОЛЬЗОВАТЕЛЯ вер. 1.5

MOCKBA 8-495-783-5959

РОССИЯ 8-800-200-0059 ФАКС 8-495-926-4619 WEB WWW.QIWI.COM

### СОДЕРЖАНИЕ

| ВВЕДЕ | НИЕ                                                      | . 3 |
|-------|----------------------------------------------------------|-----|
| 1.    | НАСТРОЙКА ВНЕШНЕГО ВИДА ЧЕКОВ ДЛЯ ВСЕХ ТЕРМИНАЛОВ АГЕНТА | .4  |
| 2.    | НАСТРОЙКА ВНЕШНЕГО ВИДА ЧЕКОВ ДЛЯ КОНКРЕТНОГО ТЕРМИНАЛА  | . 5 |
| 3.    | КОНТАКТНАЯ ИНФОРМАЦИЯ                                    | . 7 |
| СПИСС | ОК РИСУНКОВ                                              | . 9 |

### ВВЕДЕНИЕ

Настройка чеков осуществляется на агентском сайте <u>QIWI</u>.

Вы можете настроить внешний вид чеков для всех терминалов или для конкретного терминала.

Рис. 1. Поиск агента

# 1. НАСТРОЙКА ВНЕШНЕГО ВИДА ЧЕКОВ ДЛЯ ВСЕХ ТЕРМИНАЛОВ АГЕНТА

С помощью этой настройки можно указать информацию для печати на чеках на всех терминалах агента. Добавленный таким образом текст печатается на каждом чеке отдельной строкой после строки *Код операции*.

Находясь на агентском сайте <u>QIWI</u>, выберите агента, для терминалов которого необходимого установить параметры чека. Перейдите к справочнику **Агенты**, выполните поиск агента по идентификатору, названию, или воспользуйтесь фильтрами.

Выберите нужного агента в результатах поиска, нажав на строку с его данными левой кнопкой мыши. Информация об агенте будет выведена на экран (<u>Рис. 1</u>).

| Агенты                                  | Тестовый Агент                                                                |
|-----------------------------------------|-------------------------------------------------------------------------------|
| Тестовый Q 🛛 +                          | Контактная информация Юр. информация Настройки Метки Комиссии Блокировки Роль |
| Только агенты первого уровня            | Полное название агента                                                        |
| Только агенты с блокировками<br>ИНН     | Тестовый Агент                                                                |
|                                         | Статус агента                                                                 |
| Иетка агента                            | Активен                                                                       |
|                                         | ИНН                                                                           |
| 1010000                                 |                                                                               |
| Дистрибьютор                            | Телефон E-mail                                                                |
| Поиск                                   | Контактное лицо                                                               |
| Менеджер<br>Поиск                       |                                                                               |
| Сбросить Найти                          | Почтовый адрес                                                                |
|                                         |                                                                               |
| ⊙ Тестовый Аг                           | Дом и офис Способ доставки                                                    |
| О Тестовый аг                           |                                                                               |
| Ш — — — — — — — — — — — — — — — — — — — | ФИО директора Мобильный телефон Дополнительный телефон                        |
| ⊙ Тестовый агент дл                     |                                                                               |
|                                         | Закрыть 🗈 Сохранить                                                           |

Перейдите на вкладку **Настройки**, в нижней части вкладки найдите раздел **Настройки чека** и укажите необходимую информацию в поле **Дополнительная информация**. Содержимое этого поля печатается на каждом чеке отдельной строкой после строки *Код операции*.

Нажмите Сохранить, чтобы сохранить внесенные изменения.

# 2. НАСТРОЙКА ВНЕШНЕГО ВИДА ЧЕКОВ ДЛЯ КОНКРЕТНОГО ТЕРМИНАЛА

Находясь на агентском сайте <u>QIWI</u>, выберите терминал, для которого необходимого установить параметры чека. Для этого перейдите в справочник **Терминалы** и выполните поиск терминала: введите в поле **Поиск** его название или id (частично или полностью), затем нажмите кнопку с лупой или клавишу **Enter**. Выберите нужный терминал в списке результатов поиска.

Также можно выбрать терминал в разделе **Сервис Э Мониторинг терминалов**, вызвать контекстное меню терминала и выбрать **Редактировать**.

| Терминалы | and the Cappen                             | actives Repl               |         |             |
|-----------|--------------------------------------------|----------------------------|---------|-------------|
| Q 7 +     | Настройки чека                             |                            |         | ^           |
|           |                                            |                            |         |             |
|           | Отступ слева                               |                            |         |             |
|           | 2                                          | символов                   |         |             |
|           | Ширина чека                                |                            |         |             |
|           | 70                                         | символов                   |         |             |
|           | Высота чека не менее                       |                            |         |             |
|           | 50                                         | строк                      |         |             |
|           | Дополнительные сведения для г              | ечати на чеке              |         |             |
|           |                                            |                            |         |             |
|           |                                            |                            |         |             |
|           |                                            | li di                      |         |             |
|           | Дополнительное поле для чека и             | нкассации №1               |         |             |
|           |                                            |                            |         |             |
|           | Дополнительное поле для чека инкассации №2 |                            |         |             |
|           |                                            |                            |         |             |
|           | ᠵ Принудительно использоват                | ь указанные выше настройки |         |             |
|           |                                            |                            |         | •           |
| <b>.</b>  | О История состояний                        |                            | Закрыть | 🗈 Сохранить |
| 4         |                                            |                            |         |             |

Рис. 2. Настройки чека для терминала

На экран будет выведена информация о терминале. Перейдите на вкладку **Автомат** (<u>Рис. 2</u>) и в разделе **Настройки чека** укажите следующие параметры:

- Отступ слева отступ в символах от левого края чека до начала текста на чеке;
- Ширина квитанции ширина квитанции в символах;
- Высота квитанции количество строк в чеке;
- Дополнительные сведения для печати на чеке дополнительные сведения, которые будут указаны в чеке при печати (отдельной строкой, после строки Код операции);
- Дополнительное поле для чека инкассации №1, №2 укажите в этих полях текст, который необходимо печатать в дополнительных полях на чеке инкассации;
- Принудительно использовать указанные выше настройки установите флаг, если на данном терминале требуется использовать настройки ТОП8 провайдеров и чека, отличные от настроек по умолчанию, заданных для агента.

Рис. 3. Пример чека

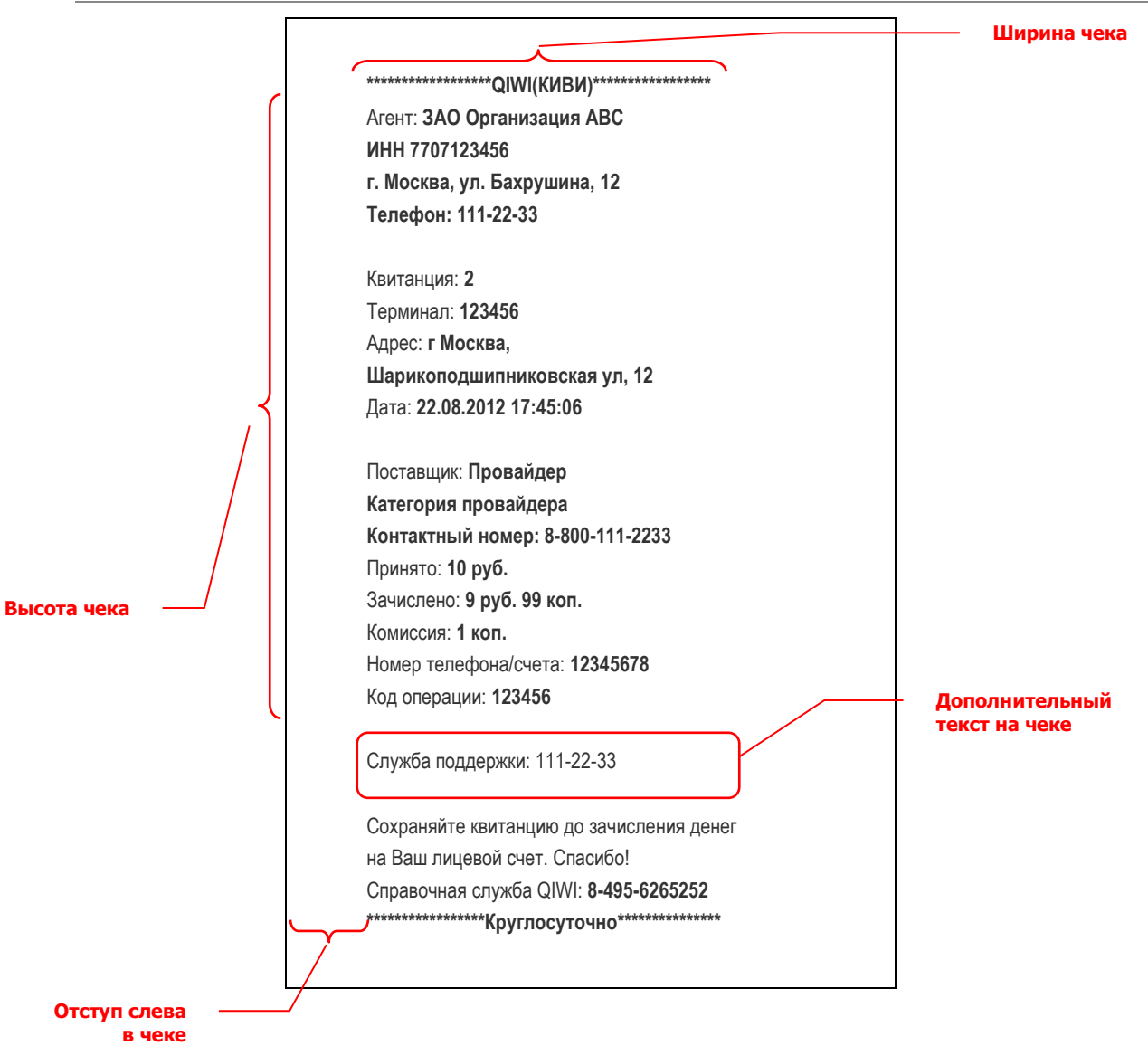

Нажмите Сохранить, чтобы сохранить внесенные изменения.

#### 3. КОНТАКТНАЯ ИНФОРМАЦИЯ

На чеке обязательно должны быть корректно указаны данные о платежном агенте, которому принадлежит терминал (на <u>Рис. 4</u> выделены).

Рис. 4. Контактная информация

| *******************                      |
|------------------------------------------|
|                                          |
| ИНН 7707123456                           |
| г. Москва, ул. Бахрушина, 12             |
| Телефон: 111-22-33                       |
|                                          |
| Квитанция: <b>2</b>                      |
| Терминал: <b>123456</b>                  |
| Адрес: <b>г Москва,</b>                  |
| Шарикоподшипниковская ул, 12             |
| Дата: <b>22.08.2012 17:45:06</b>         |
|                                          |
| Поставщик: Провайдер                     |
| Категория провайдера                     |
| Контактный номер: 8-800-111-2233         |
| Принято: <b>10 руб.</b>                  |
| Зачислено: 9 руб. 99 коп.                |
| Комиссия: 1 коп.                         |
| Номер телефона/счета: 12345678           |
| Код операции: 123456                     |
| Служба поддержки: 111-22-33              |
| - J                                      |
| Сохраняйте квитанцию до зачисления денег |
| на Ваш лицевой счет. Спасибо!            |
| Справочная служба QIWI: 8-495-6265252    |
| **************Круглосуточно*********     |
|                                          |

Перейдите в настройки агента на агентском сайте <u>QIWI</u>: в справочнике **Агенты** выполните поиск агента по идентификатору, названию, или воспользуйтесь фильтрами, затем выберите нужного агента в результатах поиска, нажав на строку с его данными левой кнопкой мыши. Информация об агенте будет выведена на экран (<u>Рис. 1</u>).

Перейдите на вкладку Юридическая информация и в разделе Реквизиты агента в оферте на терминале и в чеке выберите подходящий вариант определения реквизитов:

- Определить автоматически будут использованы реквизиты вышестоящего агента;
- Использовать мои реквизиты укажите реквизиты агента в последующих полях:
  - Договор с QIWI укажите реквизиты договора с QIWI;
  - Название организации;

- Банковские реквизиты;
- Адрес укажите юридический адрес организации;
- Директор укажите ФИО директора;
- Контактный телефон контактный телефон организации.

#### Рис. 5. Страница информации об агенте

| Агенты                                                                                              | Создание нового агента                                                                              |          |
|----------------------------------------------------------------------------------------------------|----------------------------------------------------------------------------------------------------|----------|
| Поиск Q 7 +                                                                                         | Контактная информация ІОр. информация Настройки Метки Комиссии Блокировки Роль                      |          |
| <ul> <li>Только агенты первого уровня</li> <li>Только агенты с блокировками</li> <li>инн</li> </ul> | Юридический адрес, до улицы<br>Поиск                                                                |          |
|                                                                                                    | Дом, квартира, офис                                                                                 |          |
| Метка агента<br>Поиск                                                                               |                                                                                                    |          |
| Договор                                                                                             | Реквизиты агента в оферте на терминале и в чеке Определить автоматически Опсользовать мои реквизиты |          |
| Дистрибьютор<br>Поиск                                                                               | Договор с QIWI                                                                                      |          |
| Менеджер<br>Поиск                                                                                   | Название организации                                                                                |          |
| Сбросить Найти                                                                                      | Банковские реквизиты                                                                                |          |
|                                                                                                    | Адрес                                                                                               |          |
|                                                                                                    | Директор                                                                                            |          |
| Нет данных                                                                                          | Контактный телефон                                                                                  |          |
| <                                                                                                   | Закрыть 🗎 🖸                                                                                         | охранить |

### СПИСОК РИСУНКОВ

| Рис. | 1. | Поиск агента                  | 4 |
|------|----|-------------------------------|---|
| Рис. | 2. | Настройки чека для терминала  | 5 |
| Рис. | 3. | Пример чека                   | 6 |
| Рис. | 4. | Контактная информация         | 7 |
| Рис. | 5. | Страница информации об агенте | 8 |
|      |    |                               | Č |